# **INSTRUCTIVO DE INSTALACIÓN GEONETWORK**

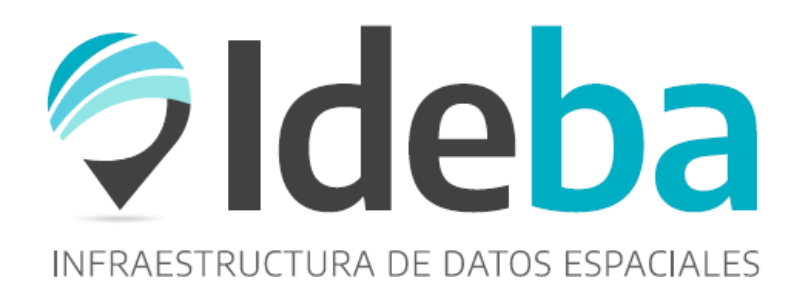

MINISTERIO DE JEFATURA DE GABINETES DE MINISTROS Subsecretaría de Gobierno Digital Dirección Provincial de Sistemas de Información y Tecnologías

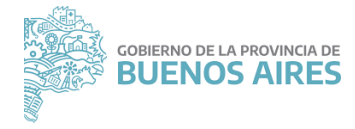

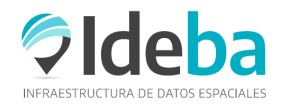

## INSTRUCTIVO DE INSTALACION DE GEONETWORK

Geonetwork es una aplicación informática de software libre y código abierto de catalogación para recursos referenciados al espacio geográfico.

Permite acceso al "metadato", definido como un conjunto de atributos o elementos necesarios para describir y documentar un recurso en particular.

El metadato asegura que el uso del dato no sea equívoco, permitiendo al productor del mismo la descripción del recurso para que otros usuarios puedan entender los supuestos y limitaciones y así evaluar las posibles aplicaciones del mismo para sus intenciones de uso.

A continuación, se describe la instalación del Geonetwork. última versión v3 10.2 a mayo 2020, en un sistema operativo Windows.

Ir a la página de descarga del <u>https://geonetwork-opensource.org/downloads.html</u> dar clic en la versión que se desea instalar.

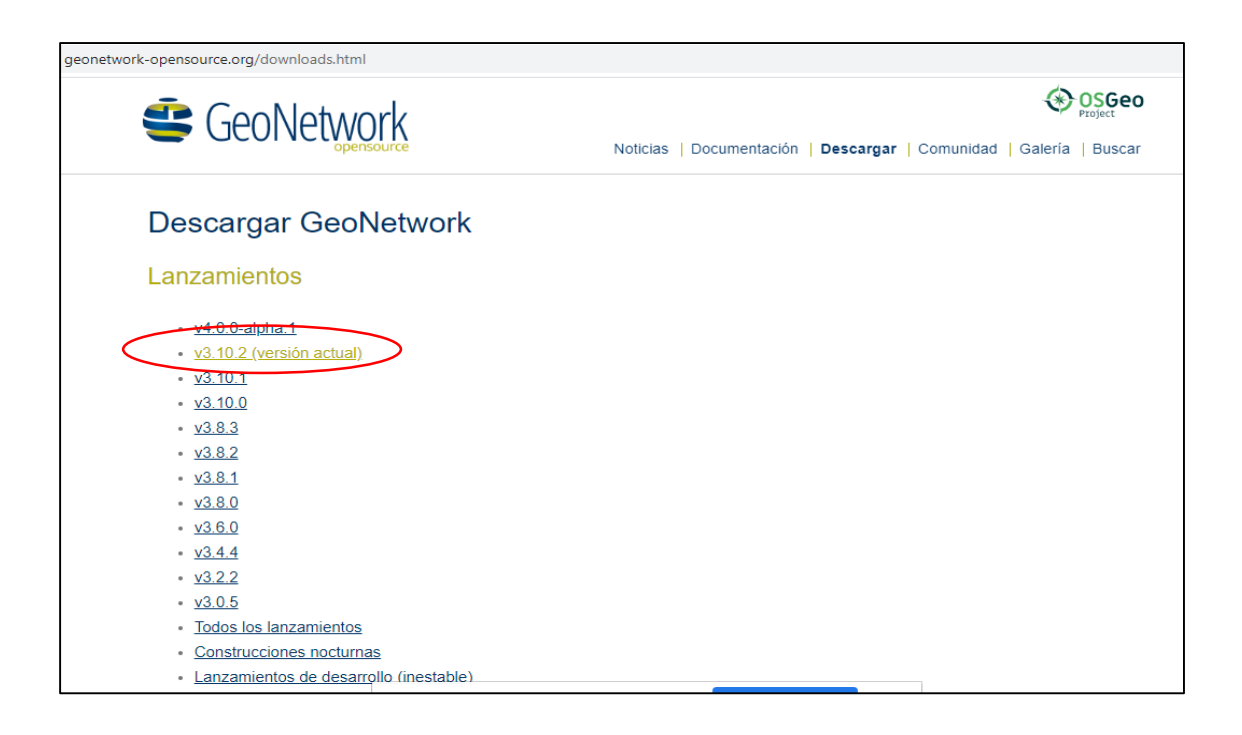

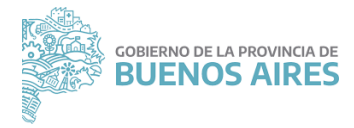

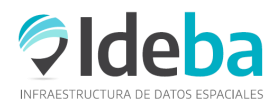

Dar clic en Descarga la última versión y esperar unos segundos e inicia la descarga.

| Casa / Vistazo / Comunicaciones / Compartición de archivos / GeoNetwork - Catálogo de metadatos geográficos / Archivos<br>GeoNetwork - Catálogo de metadatoc<br>Traído a usted por: fxprunayre, josegar74, sppigot, ticheler                           |          |             |       |              |                  |                |  |  |
|----------------------------------------------------------------------------------------------------|----------|-------------|-------|--------------|------------------|----------------|--|--|
| Resumen                                                                                                    | Archivos | Comentarios | Ароуо | Wiki         | Listas de correo | Noticias       |  |  |
| Descargue la última versión<br>Reonetwork install-3.10.2-0jar (239.6 ME)         Obtenga actualizaciones           Inicio / GeoNetwork_ope         /GeoNetwork_opensource/v3.10.2/geonetwork-install-3.10.2-0jar: publicado el 2020-04-07 11:36:18 UTC |          |             |       |              |                  |                |  |  |
| Nombre 🖨                                                                                                    |          |             |       | Modificado 🖨 | Talla 🗢          | Descargas / se |  |  |
| 🕈 Carpeta prin                                                                                                    | cipal    |             |       |              |                  |                |  |  |

Dar doble clic sobre el archivo descargado, seleccionar el idioma (español)

| 📓 Language Selection 🛛 🗙          | - |
|-----------------------------------|---|
| Please select your language below |   |
| spa -                             |   |
| OK                                |   |
|                                   |   |

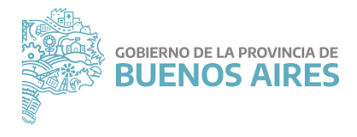

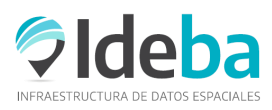

### Clic en siguiente

| S IzPack - Instalación de geonetwork                                                                                                    | _         |          | ×    |
|----------------------------------------------------------------------------------------------------|-----------|----------|------|
| Bierwenido a la instalación de geonetwork 3.10.2 0 !         Autor(es) del programa:         • OSGeo «geonetwork@osgeo.org»         • FAO GeoNetwork Team «GeoNetwork@fao.org»         • VAM WFP «vamsie@wfp.org»         • UNEP. net «info@unep.net»         • OCHA «ochageodata@un.org»         Image: Página del programa: | 3/        |          |      |
| (Hecho con IzPack - http://izpack.org/)                                                                                                    | Siguiente | <u>8</u> | alir |

#### Clic en siguiente

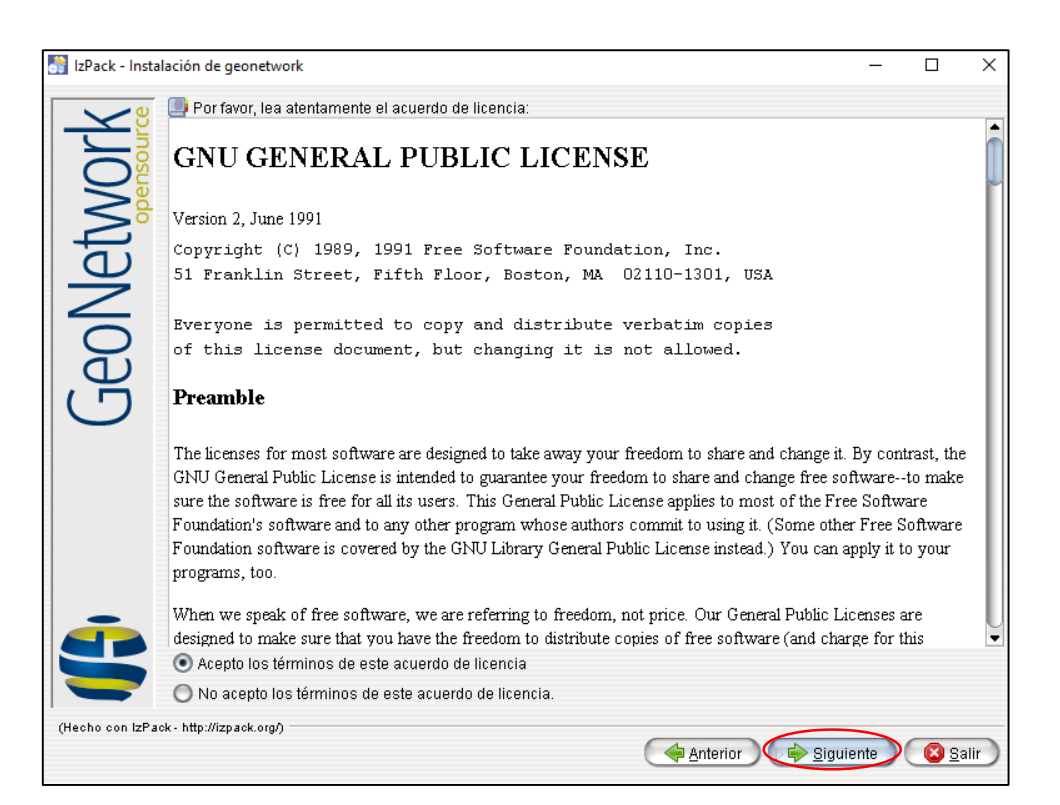

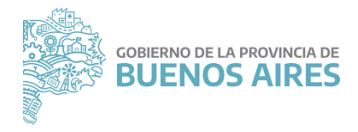

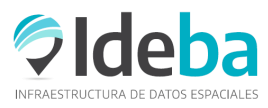

Escoger una ruta de instalación, previamente crear una nueva carpeta con el nombre Geonetwork en C:\Users\usuario, guardar y siguiente.

| 💦 IzPack - Inst | slación de geonetwork                                                                                       | - 0 2                | $\times$ |
|-----------------|----------------------------------------------------------------------------------------------------|----------------------|----------|
| GeoNetwork      | seleccione<br>C:\Program Fi<br>Searches<br>Saved Games<br>C:\Users\usuario\geonetwork<br>Todos los Archivos | ×<br>Escoger         | 0        |
| (Hecho con IZP  | ck- http://izpack.org/)                                                                                     | te) 🔞 <u>S</u> alir  | )        |
| IzPack - Ins    | talación de geonetwork                                                                                      | - 0                  | ×        |
| GeoNetwork      | Seleccione la ruta de instalación:<br>C:IProgram Files\geonetwork                                           | Escoger              |          |
|                 | Anterior )                                                                                                  | nte) 🙆 <u>S</u> alir | )        |

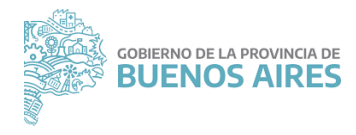

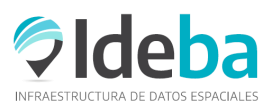

# Dar clic en si y siguiente

| IzPack - Instalación de geonetwork                 | ×                                                                         |
|----------------------------------------------------|---------------------------------------------------------------------------|
| El directorio ya existel ¿Confirma su deseo de rea | lizar la instalación ahí y sobreescribir los posibles ficheros existentes |
| (Hecho con IzPack - http://izpack.org/)            | Anterior Siguiente Salir                                                  |

# Siguiente

| 💦 IzPack - Insta | alación de geonetwork                                                                                                    | -             |              | ×            |
|------------------|----------------------------------------------------------------------------------------------------|---------------|--------------|--------------|
| -X s             | 🏶 Seleccione los paquetes que desea instalar:<br>🖓 Nota: los paquetes en gris son obligatorios.                                                                             |               |              |              |
| GeoNetwor        | Ceonetwork opensource<br>European Union INSPIRE Directive configuration pack Descripción La aplicación GeoNetwork. Este módulo contiene el catálogo de datos geoespaciales. |               | 334,7<br>6,4 | 4 MB<br>9 MB |
|                  | Espacio total necesario:                                                                                                    |               | 334,7        | 4 MB         |
| (Hecho con IzPa  | Espacio disponible:<br>sok- http://izpack.org/)                                                                                                    |               | 879,3        | 18 GB        |
|                  | Anterior Siguient                                                                                                    | $\mathcal{Y}$ | 🙁 <u>S</u> a | lir)         |

Inicia el proceso de instalación, cuando aparezca *instalación completada* dar clic en siguiente.

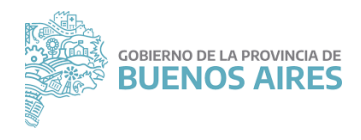

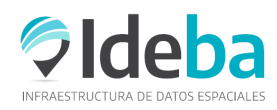

| 💦 IzPack - Insta | IzPack - Instalación de geonetwork - C X                                                        |      |    |      |  |  |
|------------------|-------------------------------------------------------------------------------------------------|------|----|------|--|--|
| GeoNetwork       | Progreso de la instalación:<br>[Instalación completada] Progreso total de la instalación: 1 / 1 |      |    |      |  |  |
| (Hecho con IZPar | ck - http://izpack.org/)                                                                        | ente | S: | alir |  |  |

Una vez finalizada la instalación, es importante si en el mismo ordenador se tienen otros servidores en el puerto 8080 como por ejemplo tener activa la aplicación de geoserver apagar la misma, ir a la carpeta de geoserver y clic en shut down.

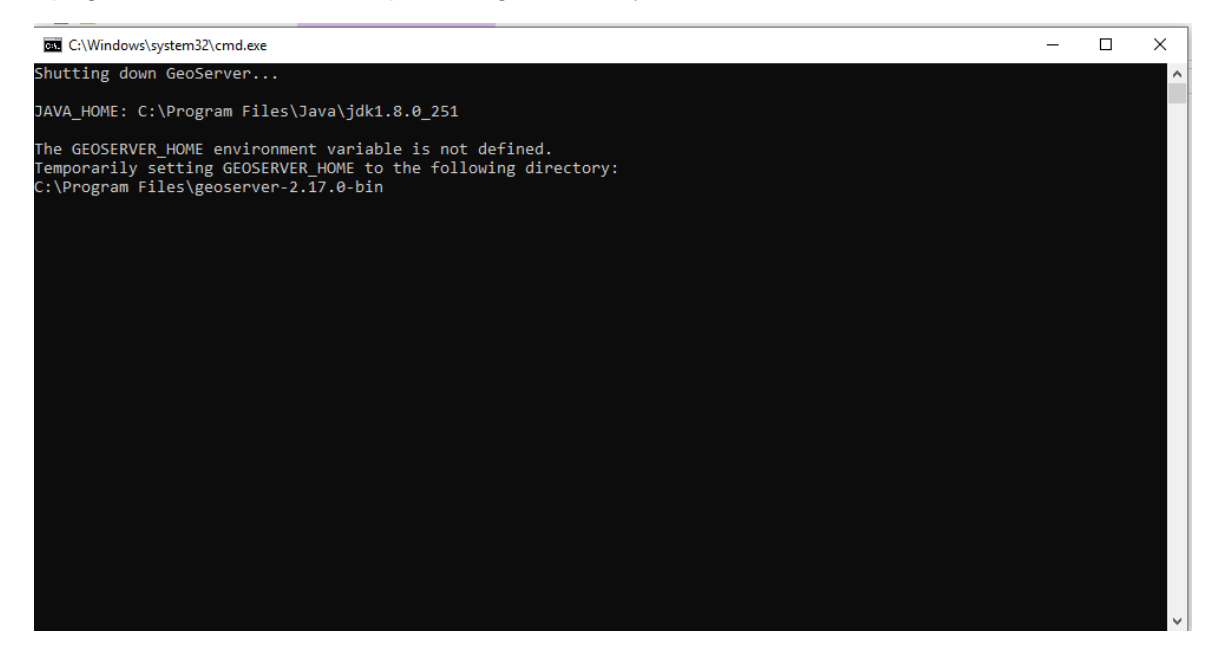

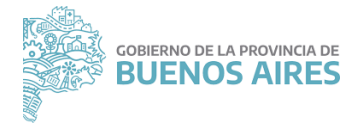

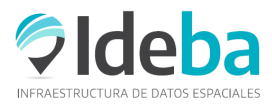

De la misma manera si se tiene activo el pgAdmin, este comparte el mismo puerto de la base de datos del pgAdmin por esta razón hay que apagarlos. Ir a la barra de tareas y dar clic sobre *mostrar iconos ocultos* sobre el icono de pgAdmin, dar clic derecho y clic en *shut down server* 

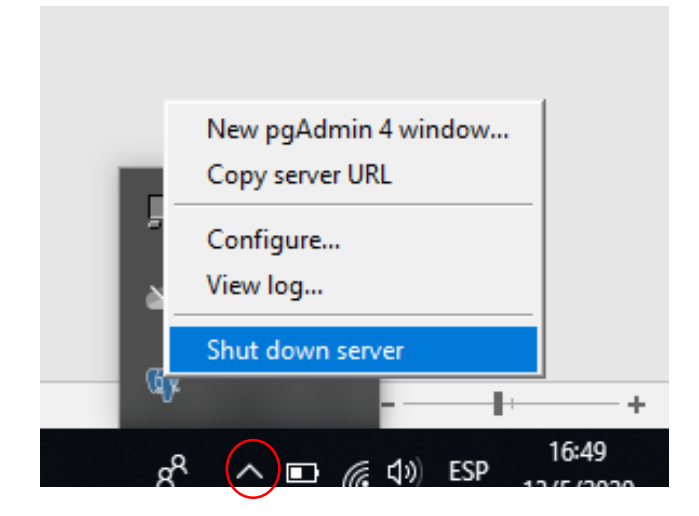

Una vez apagados los servidores, levantar el Geonetwork, ir a la carpeta donde quedo almacenada la aplicación en *C:\Users\usuario\Geonetwork*, abrir la carpeta bin y dar doble clic en startup

Se abre la consola de comando y se espera hasta que finalice

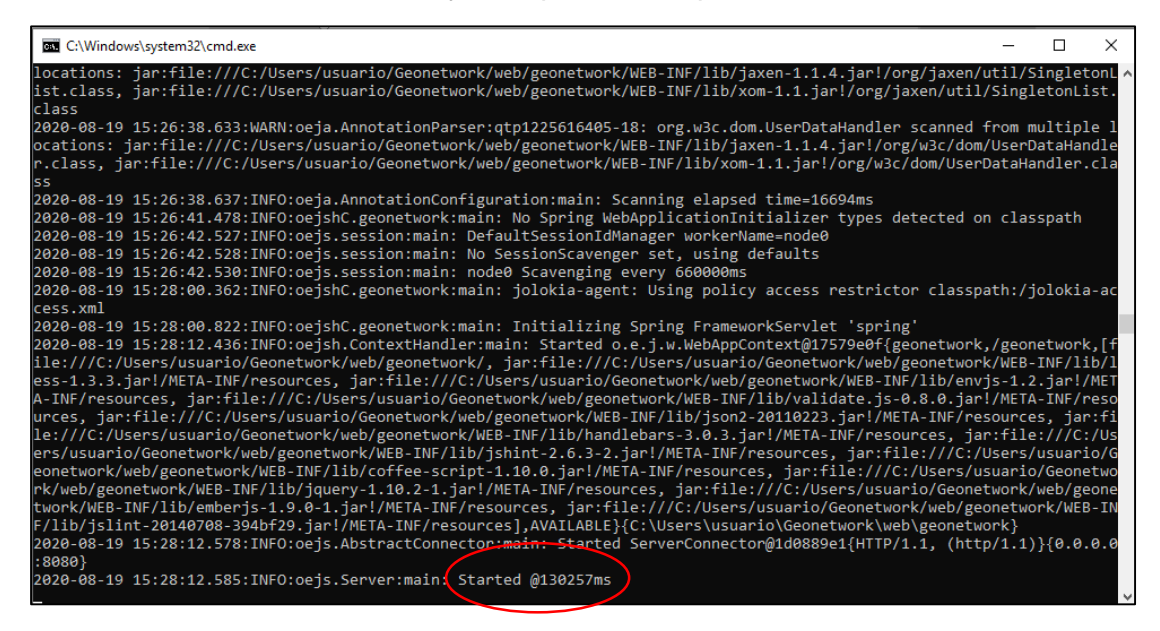

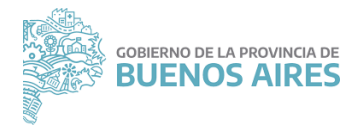

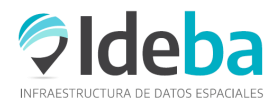

# En un navegador escribir localhost:8080/geonetwork, identificarse como

*usuario*: admin *contraseña:* admin

| $\rightarrow$ C (i) localhost:8080/g | eonetwork/srv/spa/ca | atalog.search#/home                                                                                            | 07 | ☆     | * 🛛 |
|--------------------------------------|----------------------|----------------------------------------------------------------------------------------------------|----|-------|-----|
| My GeoNetwork catalog                | ue <b>Q</b> Buscar   | Mapa                                                                                                    |    | Españ | ol  |
|                                      |                      | This web page uses cookies. If you continue using this page, we Aceptar o Sácame de aquí                       | 3  |       |     |
|                                      |                      |                                                                                                    |    |       |     |
|                                      | Buscar               | ٩                                                                                                    |    |       |     |
|                                      |                      | Search <b>0</b> data sets, services and maps,                                                                  |    |       |     |
|                                      |                      |                                                                                                    |    |       |     |
|                                      | Actualmente el catá  | logo no contiene información. Identifiquese y, a continuación, recolecte o importe registros. 🙆 Necesito ayuda |    |       |     |
|                                      |                      |                                                                                                    |    |       |     |
|                                      |                      |                                                                                                    |    |       |     |
|                                      |                      |                                                                                                    |    |       |     |